# 明細照会

## 残高照会

お客様の口座の残高情報を照会することができます。

### 手順1 グローバルナビゲーション操作

グローバルナビゲーションの [口座情報] → [残高照会] をクリックしてください。

### 手順2 照会結果の確認

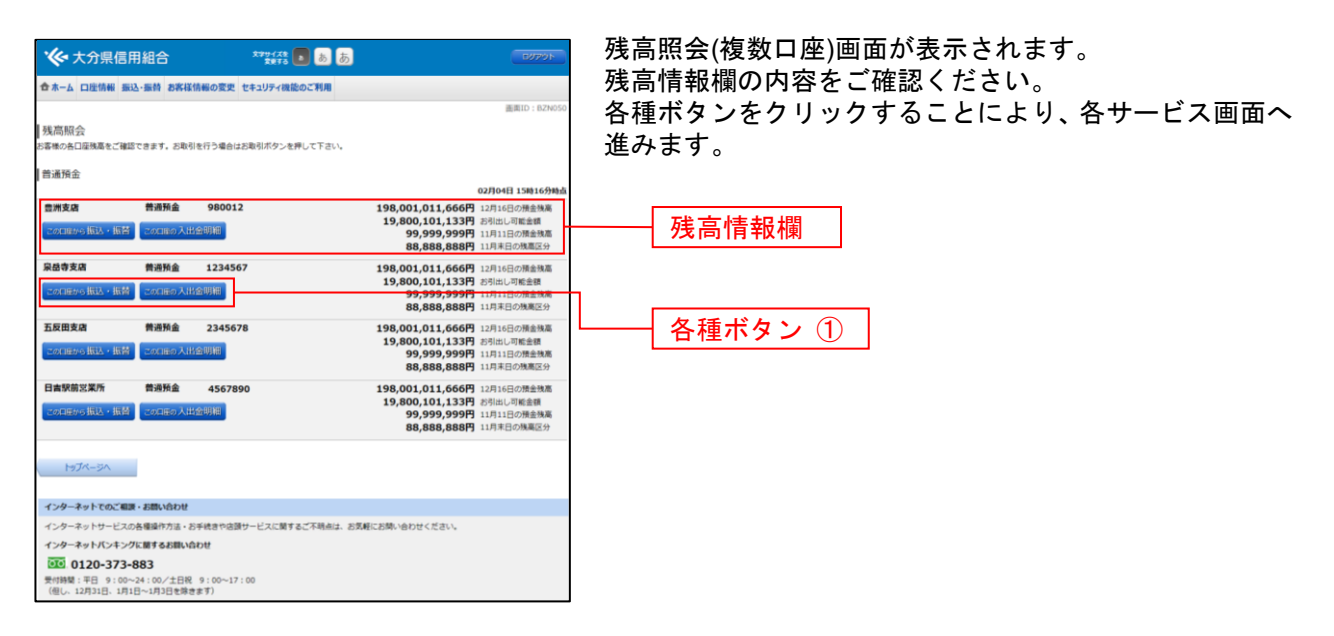

① 各種ボタン説明

・「この口座から振込・振替」→指定した口座から振込手続きを行う場合はこのボタンをクリックし、振込画面へ進みます。

「この口座の入出金明細」→指定した口座の入出金情報をご確認する場合はこのボタンをクリックし、入出金明細照会画面へ進みます。

## 入出金明細照会

お客様の口座の入金や出金(振込や引落等)の情報(入出金明細情報)の照会を行うことができます。

#### 手順1 グローバルナビゲーション操作

グローバルナビゲーションの[口座情報]→[入出金明細照会]をクリックして**手順2**へ進みます。

手順2 照会条件の指定(オンライン)

| ◆ 大分県信用組合                                                                                                    | хэн-(ла<br>халь б         | EUTON       |                                                                                                    |
|----------------------------------------------------------------------------------------------------|---------------------------|-------------|----------------------------------------------------------------------------------------------------|
| 合ホーム 口虚仿細 振込-振動 お客店信報の変更 セキュリティ講座のご利用<br> 入出金明細胞会 (オンライン)<br>緊急条件も入かのうえ、「除会する) ボタッを申して下さい。<br> 給会条件指定 - 直近分 (オンライン)                                                                                         |                           | 直面ID:BNY050 | 人田金明細を照会する場合は、照会条件指定欄の「照会口座」、<br>「照会期間」を入力します。過去に照会した明細を照会する<br>場合は、再照会欄に「照会期間」、「取引番号」を入力します。<br>入力完了後、「照会する」ボタンをクリックし、手順3へ進 |
| 田山田 R <b>協寺支店 普通 12345</b> 田山田 R <b>協寺支店 普通 12345</b> 田山田 R 田山 2013回 田村村田田主する ビッ 月 (ロン) 日 第 田田 直面に知らした明明19世紀し                                                                                               | 67<br>- 当月 - 前月 - 全期間<br> |             | みます。<br>また、各種ボタンをクリックすることで、各業務画面へ進み<br>ます。                                                                                   |
|                                                                                                    | •                         | 201         | 照会条件欄 ①                                                                                                    |
| 開会する<br>197バージハ                                                                                                    |                           |             | 再照会欄 ②   明会する                                                                                                    |
| *29年9月10日に転用・2回1040日<br>インターネットサービスの各種様作力は、お手状音や急酸サービスに開するご不明点は、お気相にお助い合わせください。<br>インターネットリケービスの影響をお願い信わせ<br>図20 0120-373-883<br>単作時間 : 〒日 : 1:00-24:100/±188 9:100−17:00<br>(個)、1271312、11310-117312世界をます) |                           |             |                                                                                                    |

#### ① 項目説明

- ・「全期間」の場合、過去約3カ月のお取引が出力されます。
- ② 項目説明
- ・取引番号には3桁の数字を入力します。番号を指定しない場合は、「001~999」と入力してください。
- 注:トップページや残高照会から移動してきた場合、初期表示として選択した口座についての明細が表示されます。グローバルナビ ゲーションから遷移してきた場合、明細の初期表示はされません。

## 手順3 照会結果の確認(オンライン)

|          |                                         |                                 |                                | -           |               |               |
|----------|-----------------------------------------|---------------------------------|--------------------------------|-------------|---------------|---------------|
| ·&• :    | 大分県信用組合                                 |                                 | 57947 <u>8</u><br>8875<br>6788 | あ           |               | 10701         |
| ☆*-      | ム 口座情報 振込・振替 お茶                         | 4様情報の変更 セ                       | キュリティ機能のご利                     | 148         |               | 正元10 - BNY050 |
| 入<br>  注 | 出金明細照会(オンライ<br>条件を入力のうえ、「脱会する」オ         | ン)<br>(タンを押して下さい                |                                |             |               | dNafiBitz     |
| BR       | 金口座 目黑支店 普通 123<br>18月: 13,000,000円 (取引 | <b>4567</b><br>可能额 13,000,000円) | / WEB口屋釉紙ご利用状3                 | と:利用あり      | 08 <b>月</b> ( | 28日13時52分時点   |
| 20       | <u> 金条件を変更する</u>                        |                                 |                                |             | この口座から 振込     | この口座から 振替     |
| 니지       | 出金明細照会                                  |                                 |                                |             |               |               |
| -        | 時 日付<br>01 058258日分                     | 取引                              | お引出金額                          | お預入金額       | 残高 摘要         |               |
| ž        | 08月29日報<br>08月29日報                      | 出金                              | 10,000円                        |             | 490,000円 テークク | 39123         |
| 0        | 02 08月29日銀<br>08月30日分                   | 出金                              | 10,000円                        | -           | 480,000円 NTTF | -9123         |
| 0        | 03 05月30日旅<br>04 05月31日分                | 出金                              | 10,000円                        |             | 470,000円      |               |
| 3        | (1) (1) (1) (1) (1) (1) (1) (1) (1) (1) | 出金                              | 10,000円                        | -           | 460,000円 データカ | 2             |
| 0        | 05 09月01日数<br>09月01日数                   | 出金                              | 10,000円                        |             | 450,000円      |               |
| 0        | 0970288                                 | 出金                              | 10,000円                        |             | 440,000円      |               |
| 0        | 07 09月05日銀<br>09月04日分                   | 出金                              | 10,000円                        | -           | 430,000円 テーケツ | 75>           |
| 0        | 08 09月05日数<br>09月05日数                   | 出金                              | 10,000円                        | -           | 420,000円      |               |
| 0        | 09 09月05日級                              | 出金                              | 10,000円                        | 12 590 0008 | 410,000円      |               |
| 0        | 10 09月06日级                              | 示认入金                            | -                              | 小切手         | 13,000,000円   |               |
| <b>6</b> | 21                                      |                                 | <b>70,000円</b><br>7件           | 12,590,000円 |               |               |
| 频        | 高                                       |                                 |                                |             | 13,000,000円   |               |
|          |                                         |                                 |                                |             | 087           | 07日15時00分時点   |
| -        |                                         |                                 | (前ページ)                         | \$\$\$-9    |               |               |
|          | 通帰形式ダウンロード                              |                                 |                                |             |               |               |
| 787      | Ţ.                                      |                                 |                                |             |               |               |

③ ボタン説明

・「この口座から振込・振替」→指定した口座から振込手続きを行いたい場合にはこのボタンをクリックし、振込画面へ進みます。